## Sign Up to Receive Free **Dutage Text Alerts**

Stay connected, stay informed. Victory Electric now offers free text message alerts if you wish to receive a text about when your power goes out and another when it is restored. You must have an Victory Electric SmartHub account with a current cell phone number on file in order to participate. For detailed instructions on how to create a SmartHub account, please visit our website. To add a phone number and sign up for power outage text alerts, please follow the instructions below.

## **SmartHub Online**

| LOG ON TO YOUR SMARTHUB ACCOUNT                                                                                                    | CLICK THE "NOTIFICATIONS" TAB AND<br>SELECT THE "MANAGE CONTACTS" OPTION                                                                                                    |
|----------------------------------------------------------------------------------------------------|----------------------------------------------------------------------------------------------------|
| PICTORY       Control         PICTORY       Control         Pictory       Control         Pictory       Control         Basword       Login                                                                                                    | More Billing & Payments My Protile My Usage • Notifications • Contact Us •   More Billing & Payments • My Protile • My Usage • Notifications • Contact Us •   Must To Smathtub Peet Mage Contacts Duru sage management tools!   Want To Smathtub Peet Mage Contacts Duru sage management tools!   New Usage Report An Issuemary Smathtub Peet Duru sage management tools!   • Report An Issuemary Image Contacts Duru sage management tools!   • Report An Issuemary Image Tool of the Usage • Adver and understand usage trends to find ways to cut back.   • Bey Your MR Invoice Image Tool of the Usage • Adver and track a monthly budget to avoid unexpected high utility bils.                                                                                                    |
| SELECT THE "ADD PHONE CONTACT" BUTTON                                                                                                    | FILL IN THE "PHONE CONTACT SETTINGS" FIELD AND<br>SELECT THE "RECEIVE TEXT MESSAGE" BOX AND<br>SELECT "CONTINUE"                                                                                                    |
| Manage Contacts         Use this page to manage your contacts. Once you have contacts setup, you may use those contacts to sign up for notifications about your billing account.         + Add E-Mail Contact         * Add E-Mail Contact         Verified Contacts         These are the contacts we have on file that you have created or verified and will be used for notifications that are configured on the Manage Notifications page.         Method       Contact         Status       Available Actions         Image: AcceptortDWFLECTRCNET       E Mail Enclied | Proce Contact Settings<br>Phone Number: 023 455 7800<br>Place on Do Not Call List: No<br>Receive Text Messages<br>Concel                                                                                                    |
| YOU WILL RECEIVE A TEXT WITH A VERIFICATION<br>CODE. TYPE THIS CODE IN THE "PHONE<br>VERIFICATION CODE" FIELD AND "SAVE CONTACT"                                                                                                    | CLICK THE "NOTIFICATIONS" TAB AND SELECT THE<br>"MANAGE NOTIFICATIONS" OPTION                                                                                                    |
| Manage Contacts         Use this page to marging your contracts. Does you have contracts lessing, you may use those contracts to sign up for notifications about your billing account.         + Add E-Mail Contract         + Add Phone Contract         Verified Contacts         These are the contracts we have on file that you have created or verified and will be used for notifications that are configured on the Manage Notifications page.                                                                                                    | Home     Billing & Payments -     My Profile -     My Usage -     Notifications -     Contact Us -                                                                                                    |
| Method     Context     Status     Aulable Actions       •     (02) 469/1960     Pendrg Advisation     Context     Edd     Data       •     #COORDWELCTME-NET     Edd Encoded     Context     Edd     Data       •     Pence Context Senters     Edd Encoded     Context     Edd     Data       •     Pence Context Senters     Edd Encoded     Context     Edd     Data                                                                                                    | Quick Links         Iwant Lo         9 May My Bill         Vew Usage         New Usage         Report An Issueinnquity         • Gart Heip         Image My Transport         • Pay Your MR Invoice         Image My Transport         Image My Transport         • Pay Your MR Invoice         Image My Transport         Image My Transport         • Pay Your MR Invoice         Image My Transport         Image My Transport         Image My Transport         • Pay Your MR Invoice         Image My Transport         Image My Transport         Image My Transport         Image My Transport         • Pay Your MR Invoice         Image My Transport         Image My Transport |
| Total       SELECT THE "SERVICE" MENU AND ON THE "POWER OUTAGE" ROW UNDER THE "TEXT MESSAGE" COLUMN, SELECT THE PHONE NUMBER TO WHICH YOU WOULD LIKE TO RECEIVE ALERTS.         You may also sign up for other notifications (i.e. billing changes, payment confirmation, etc.) on this page                                                                                                    | IN -     My Usage +     Notifications +     Contact Us +       Manage Notifications     Contact Us +     Nerve & Question? Cert Help. +       Use file appets taign up for indifications about achily on your billing account.     .       Billing                                                                                                    |

| Power Outage          | This is a notification to inform you when a power outage has occurred.  | None •         | JDOE@VICTORYELECTRIC.NET + |
|-----------------------|-------------------------------------------------------------------------|----------------|----------------------------|
| Power Outage Restored | This is a notification to inform you when your power has been restored. | (123) 456-7890 | JDOE@VICTORYELECTRIC.NET * |
|                       |                                                                         |                | Reset Save Settings        |

## **SmartHub Mobile Version**

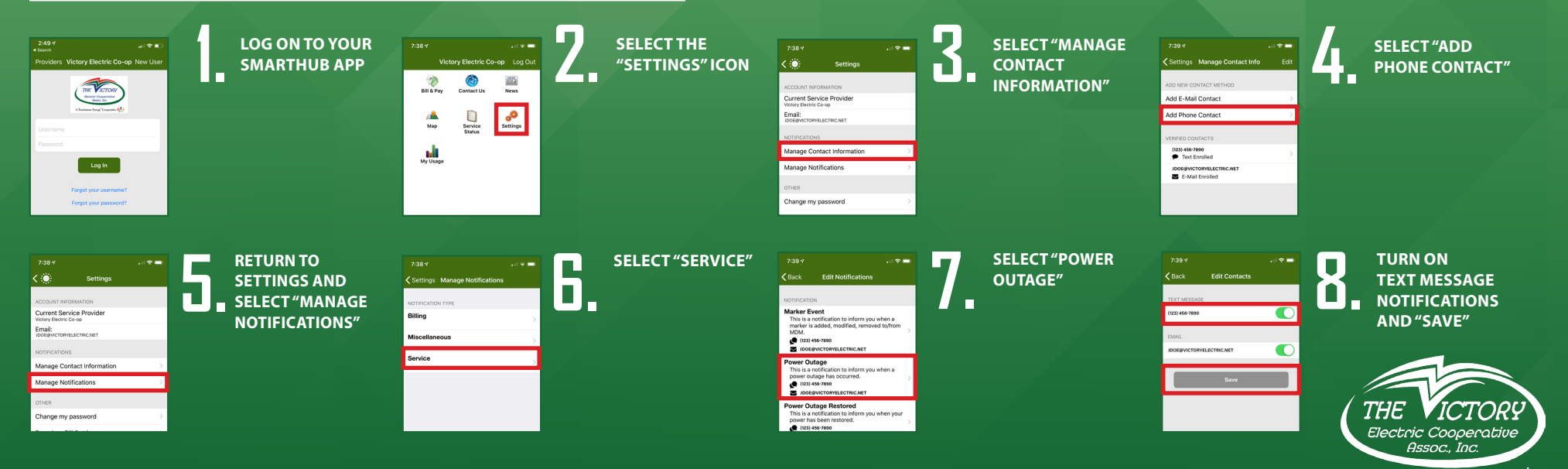

A Touchstone Energy®Cooperative